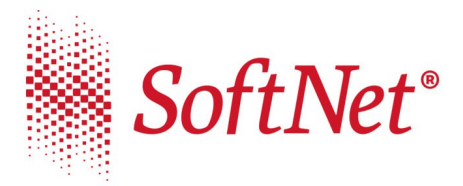

Q 32-727 Kraków, ul. Pana Tadeusza 8
€ tel./fax (12) 683 73 00
Se-mail: biuro@softnet.com.pl
Www softnet.com.pl
KRS: 0000181332
NIP: 678-005-32-74
REGON: 350506978
Kapitał własny podstawowy: 232 050,00 zł

Kraków, dnia 22.04.2020

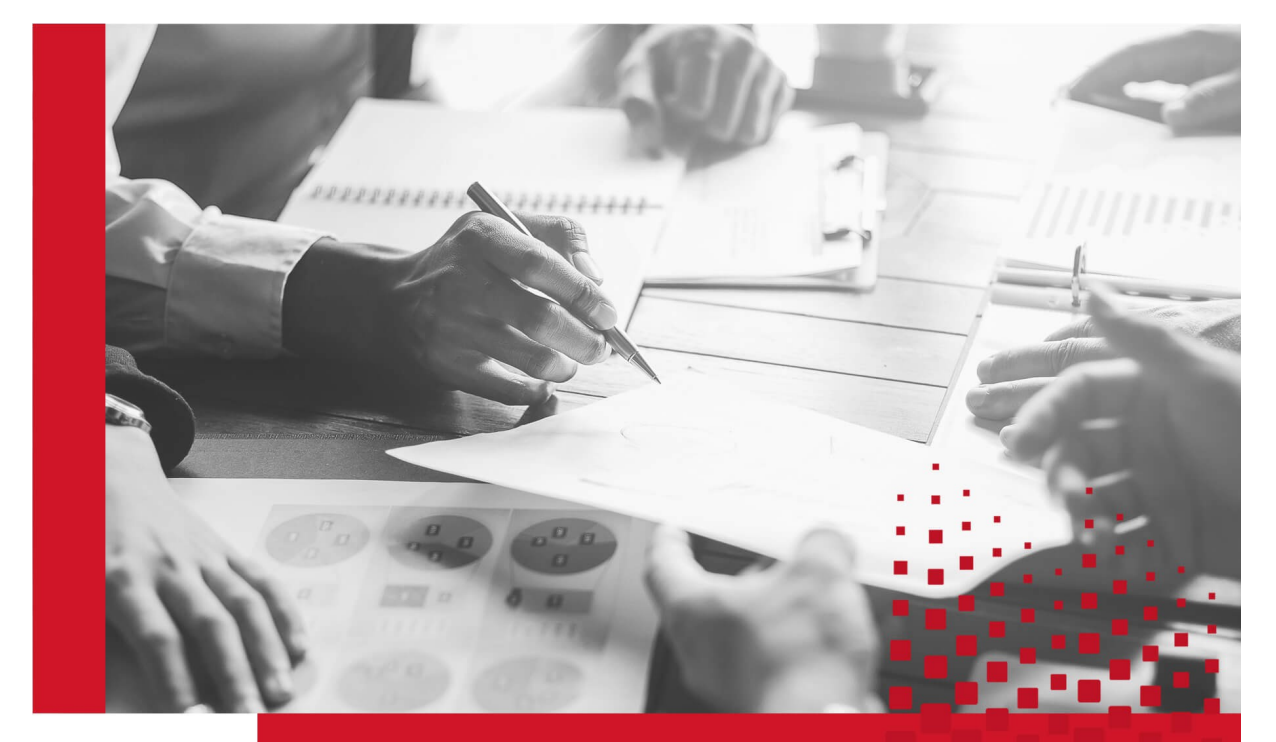

Instrukcja złożenia wniosku PFR (Tarcza finansowa)

Wersja programów: eBankNet 2.14.5

Wersja obowiązuje od dnia: 22.04.2020

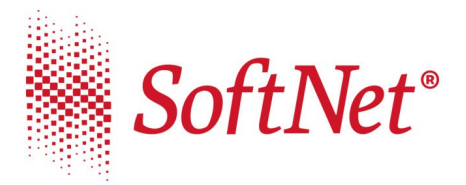

## Instrukcja złożenia wniosku PFR (Tarcza finansowa)

Mikrofirmy oraz małe, średnie i duże przedsiębiorstwa, które ucierpiały na skutek pandemii koronawirusa, mogą składać wnioski o subwencje, których celem jest poprawa płynności firm, kontynuacja ich działalności oraz utrzymanie miejsc pracy.

Program dla Mikrofirm oraz Małych i Średnich Firm obsługiwany jest za pośrednictwem systemów bankowości elektronicznej.

Aby złożyć wniosek w systemie eBankNet należy z menu głównego wybrać 'Wnioski' a następnie z bocznego menu "Tarcza PFR".

Wniosek pojawia się tylko, gdy dla klienta w systemie podstawowym został uzupełniony numer REGON.

W pierwszym kroku wybieramy rachunek, na który mają wpływać środki (rys1)

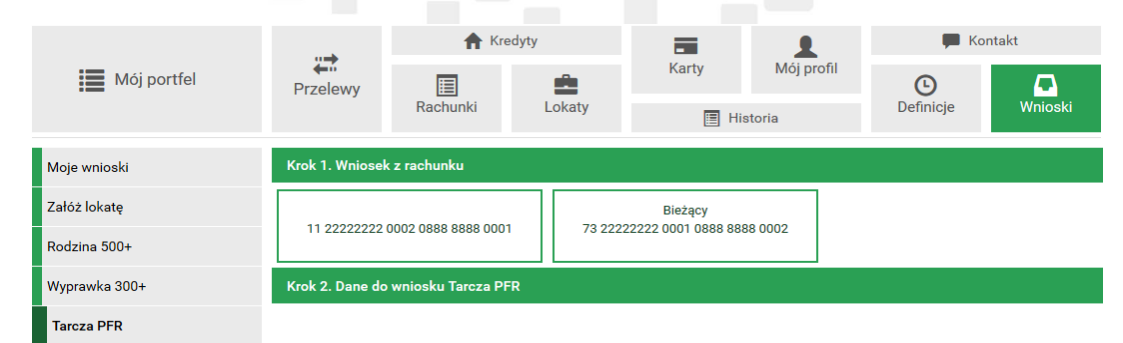

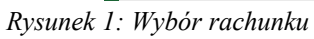

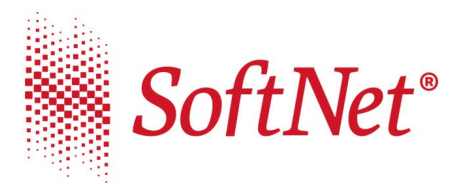

Po wybraniu rachunku, system uzupełni dane potrzebne do wysłania wniosku (rys2)

| Mój portfel   | Przelewy Rachunki                               | dyty            |                                    | 1             | Kontakt    |                   |                     |  |
|---------------|-------------------------------------------------|-----------------|------------------------------------|---------------|------------|-------------------|---------------------|--|
|               |                                                 | Rachunki        | Lokaty                             | Karty         | Mój profil | <b>D</b> efinicje | <b>P</b><br>Wnioski |  |
| _             |                                                 |                 |                                    | <u>:=</u> 110 | stona      |                   |                     |  |
| Moje wnioski  | Krok 1. Wniosek z rachunku 11222222200020888888 |                 |                                    |               |            | 020888888880001   |                     |  |
| Załóż lokatę  | Krok 2. Dane do wniosku Tarcza PFR              |                 |                                    |               |            |                   |                     |  |
| Rodzina 500+  | Imię                                            |                 | Kowalski                           |               |            |                   |                     |  |
| Wyprawka 300+ | Nazwisko                                        |                 | Jan                                |               |            |                   |                     |  |
| Tarcza PFR    | PESEL                                           |                 | 09261403739                        |               |            |                   |                     |  |
|               | NIP                                             |                 | 5886332613                         |               |            |                   |                     |  |
|               | REGON                                           | REGON 129564352 |                                    |               |            |                   |                     |  |
|               | KRS                                             |                 |                                    |               |            |                   |                     |  |
|               | Data założenia firm                             | my              | 01.01.2020<br>Spólka testowa z.o.o |               |            |                   |                     |  |
|               | Nazwa firmy                                     |                 |                                    |               |            |                   |                     |  |
|               | Numer telefonu                                  |                 | 48123456789                        |               |            |                   |                     |  |
|               | Rachunek                                        |                 | 11 2222222 0002 0888 8888 0001     |               |            |                   |                     |  |
|               |                                                 |                 |                                    |               |            | A                 | nuluj Dalej         |  |

Rysunek 2: Dane do wniosku

W przypadku braku numeru NIP, w momencie przejścia do kolejnego kroku, pojawi się komunikat informujący o konieczności kontaktu z bankiem i uzupełnieniu ww.

|   |   | i. |   |
|---|---|----|---|
| г | ч |    | ۲ |

• Brak wymaganych danych. Skontaktuj się z Bankiem, aby je uzupełnić.

Użycie przycisku **'Dalej'** powoduje wyświetlenie podsumowania, a po autoryzacji możliwość przejścia do właściwego formularza wniosku na platformie eximee.

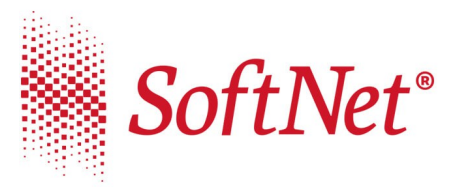

| 🗮 Mój portfel | A Kredy                             | yty                                           | Karty     | Mój profil | р к                | Kontakt         |  |  |
|---------------|-------------------------------------|-----------------------------------------------|-----------|------------|--------------------|-----------------|--|--|
|               | Przelewy 📃                          | Lokaty                                        |           |            | G                  |                 |  |  |
|               | Rachunki                            |                                               | 🔳 His     | toria      | Definicje          | Wnioski         |  |  |
| Moje wnioski  | Podsumowanie wniosku Tarcza PFR     |                                               |           |            |                    |                 |  |  |
| Załóż lokatę  | Imię                                | Kowalski                                      |           |            |                    |                 |  |  |
| Rodzina 500+  | Nazwisko                            | Jan                                           |           |            |                    |                 |  |  |
| Wyprawka 300+ | PESEL                               | 09261403739                                   |           |            |                    |                 |  |  |
| Tarcza PFR    | NIP                                 | 2957326217                                    |           |            |                    |                 |  |  |
|               | REGON                               | 129564352                                     | 129564352 |            |                    |                 |  |  |
|               | KRS                                 |                                               |           |            |                    |                 |  |  |
|               | Data założenia firmy                | 01.01.2020                                    |           |            |                    |                 |  |  |
|               | Nazwa firmy                         | Spółka testowa z.o.o                          |           |            |                    |                 |  |  |
|               | Numer telefonu                      | 48123456789<br>11 2222222 0002 0888 8888 0001 |           |            |                    |                 |  |  |
|               | Rachunek                            |                                               |           |            |                    |                 |  |  |
|               | Podai hasło SMS dla operacji nr 5 z | •••••                                         |           |            |                    |                 |  |  |
|               | dnia                                | Wyślij SMS z k                                | odem      |            |                    |                 |  |  |
|               |                                     |                                               |           | An         | uluj Przejdź do sk | ładania wniosku |  |  |

Rysunek 3: Podsumowanie wniosku

W sprawie szczegółów wypełniania wniosku prosimy o kontakt z bankiem zrzeszającym.